## **Collecter le journal de diagnostic Expressway/VCS pour Expressway MRA**

## Table des matières

Introduction Conditions préalables Exigences Composants utilisés Informations générales Jabber MRA via Expressway Non-SSO Expressway-Core Expressway-Edge Jabber MRA via Expressway SSO-Enabled Expressway-Core Expressway-Core Expressway-Edge Téléphones IP78XX/88XXet terminaux DX MRA via Expressway Expressway-Core Expressway-Core Expressway-Core Expressway-Core

## Introduction

Ce document décrit comment activer des journaux de débogage spécifiques quand vous dépannez SSO et SSO activé Jabber et non-Jabber Mobile et MRA via Expressway/VCS.

## **Conditions préalables**

### Exigences

Cisco vous recommande de prendre connaissance des rubriques suivantes :

- Avoir installé Expressway-Core/Video Control Server (VCS)-Control et Expressway-Edge/VCS-Edge
- Ont appliqué les touches de version et dâ€<sup>™</sup>option appropriées sur le coeur et la périphérie dâ€<sup>™</sup>Expressway/VCS
- Avoir configuré Expressway Mobile and Remote Access (MRA)
- Avoir accès à Expressway/VCS Core et Expressway/VCS Edge avec un compte administrateur par l'interface Web

**Remarque** : accédez aux <u>guides</u> de<u>déploiement d'Expressway MRA</u>pour plus d'informations.

### **Composants utilisés**

Les informations contenues dans ce document sont basées sur les versions de logiciel suivantes :

- Expressway/VCS version X8.10.X, X8.11.X, X12.5.X, X12.6.X, X12.7.X et X14.X.X
- Versions X8.X.X et X14.X.X d'Expressway/VCS

The information in this document was created from the devices in a specific lab environment. All of the devices used in this document started with a cleared (default) configuration. Si votre réseau est en ligne, assurez-vous de bien comprendre lâ€<sup>TM</sup>incidence possible des commandes.

**Remarque** : les mots Expressway et VCS sont interchangeables. À partir de ce moment, Expressway est utilisé.

## **Informations générales**

Les périphériques non-Jabber sont les téléphones IP 78XX/88XX et les terminaux de la gamme DX. En ce qui concerne les problèmes avec Jabber et non-Jabber MRA via Expressway/VCS, vous pouvez activer les journaux de débogage sur les serveurs Expressway/VCS, reproduire le problème et télécharger les journaux sur le dossier, ce qui accélère le processus de dépannage et, finalement, la résolution du dossier. Ces problèmes incluent, sans s'y limiter, l'échec de connexion à Jabber MRA, des services Jabber spécifiques qui ne parviennent pas à s'enregistrer, l'audio unidirectionnel ou non, etc.

Pour lâ€<sup>™</sup>authentification unique (SSO) et lâ€<sup>™</sup>ARM compatible SSO via Expressway, fournissez les détails suivants aux utilisateurs concernés :

- Nom d'utilisateur
- Nom du périphérique
- Horodatage de la connexion
- Horodatage de l'erreur reçue
- Message d'erreur reçu

Pour les appels audio unidirectionnels ou unidirectionnels MRA via Expressway, fournissez les informations suivantes :

- Nom et poste de l'appelant.
- Nom et poste du périphérique appelé.
- Flux d'appels.
- La direction de l'échec audio, par exemple, unidirectionnel ou non.
- Horodatage de l'appel passé.

**Remarque** : si les serveurs Expressway-Core et Expressway-Edge sont mis en grappe, par exemple, plusieurs serveurs Expressway-Core et Expressway-Edge, effectuez la capture de journaux uniquement sur les serveurs Expressway-Core et Expressway-Edge principaux. Une fois le problème reproduit, vous pouvez télécharger les journaux à partir des serveurs Expressway-Core et Expressway-Edge principaux. Ensuite, connectez-vous aux serveurs Expressway-Core et Expressway-Edge secondaires et téléchargez les journaux. Si vous disposez de plusieurs serveurs Expressway-Core et Expressway-Core et Expressway-Edge, répétez cette étape pour le reste de vos serveurs secondaires Expressway-Core et Expressway-Core et Expressway-Edge.

## Jabber MRA via Expressway Non-SSO

### **Expressway-Core**

Étape 1. Accédez à **Maintenance > Diagnostics > Diagnostic logging** comme indiqué dans l'image.

| adradue |                    |
|---------|--------------------|
| CISCO   | Cisco Expressway-C |

| Status System Configuration Users Maintenance                     |                        |                    |                                                         |  |  |  |  |
|-------------------------------------------------------------------|------------------------|--------------------|---------------------------------------------------------|--|--|--|--|
| Overview                                                          | Upgrade                |                    |                                                         |  |  |  |  |
| System mode                                                       | Logging                |                    |                                                         |  |  |  |  |
| Jabber Guest services Selec                                       | Ontion keys            |                    |                                                         |  |  |  |  |
| Selected modes Retur                                              | Tests                  |                    |                                                         |  |  |  |  |
| System information                                                | Tools                  |                    |                                                         |  |  |  |  |
| System name rchex                                                 | Security >             |                    |                                                         |  |  |  |  |
| Up time 6 min                                                     | Backup and restore     |                    |                                                         |  |  |  |  |
| Software version X8.10                                            | Diagnostics >          | Diagnostic logging |                                                         |  |  |  |  |
| IPv4 address 10.20                                                | Maintenance mode       | System snapshot    |                                                         |  |  |  |  |
| Options 100 F                                                     | Language               | Terident mention   | orking, FindMe, Device Provisioning, Expressway Series. |  |  |  |  |
| Resource usage (last updated: 14:00:07 CDT)                       | Language               | Incident reporting |                                                         |  |  |  |  |
|                                                                   | Serviceability >       | Advanced >         | hexpc02.corp.vtn.com                                    |  |  |  |  |
| Registered calls Current video                                    | Restart options        | 0 0                |                                                         |  |  |  |  |
| Current audio (SIP)                                               | 0                      | 0 0                |                                                         |  |  |  |  |
| Peak video                                                        | 0                      | 0 0                |                                                         |  |  |  |  |
| Peak audio (SIP)                                                  | 0                      | 0 0                |                                                         |  |  |  |  |
|                                                                   |                        |                    |                                                         |  |  |  |  |
| Rich media session calls Current video                            | 0                      | 0 0                |                                                         |  |  |  |  |
| Current audio (SIP)                                               | 0                      | 0 0                |                                                         |  |  |  |  |
| Peak video                                                        | 0                      | 0 0                |                                                         |  |  |  |  |
| Peak audio (SIP)                                                  | 0                      | 0 0                |                                                         |  |  |  |  |
| Manitored resource usage Current                                  |                        | 0%                 | M.                                                      |  |  |  |  |
| monitored resource usage Current                                  |                        | 070                | 78                                                      |  |  |  |  |
| Rich media sessions License usage curre                           | int 0%                 |                    |                                                         |  |  |  |  |
| License usage peak                                                | 0%                     |                    |                                                         |  |  |  |  |
|                                                                   |                        |                    |                                                         |  |  |  |  |
| User admin Access Read-write System host name: rchexpc01          | System time: 14:00 CDT |                    |                                                         |  |  |  |  |
| over a denter encourse. The overe the overent host here a poor of | oyanan anna. 11000 001 |                    |                                                         |  |  |  |  |

Étape 2. Choisissez Advanced Support Log configuration au bas de la page comme illustré dans l'image.

| Related tasks                      | - |
|------------------------------------|---|
| Advanced Network Log configuration | _ |
| Advanced Support Log configuration |   |

Étape 3. Cochez les cases comme indiqué dans lâ€<sup>™</sup>image.

- developer.edgeconfigprovisioning
- developer.edgeconfigoning.uds
- développeur.xcp
- développeur.xcp.cm
- développeur.xcp.jabber

Étape 4. Choisissez Set to debug en bas de la page comme illustré dans l'image.

| Supp  | upport Log configuration                     |       |                  |  |  |  |
|-------|----------------------------------------------|-------|------------------|--|--|--|
|       | Name *                                       | Level | Actions          |  |  |  |
|       | developer.webserv                            | INFO  | Vew/Edit         |  |  |  |
|       | developer winbindservice fam impl            | INFO  | <u>View/Edit</u> |  |  |  |
|       | developer.xcp                                | DEBUG | <u>ViewEdit</u>  |  |  |  |
|       | developer.xpp.cm                             | INFO  | ViewEdit         |  |  |  |
|       | developer.sco.federation                     | INFO  | ViewEdit         |  |  |  |
|       | developer.xcp.istber                         | DEBUG | ViewEdit         |  |  |  |
|       | developer.xmlapi                             | INFO  | ViewEdit         |  |  |  |
|       | developer.smlapi.administration              | INFO  | VewEdt           |  |  |  |
|       | developer.smlapi.alternates                  | INFO  | VewEdit          |  |  |  |
|       | developer.smlapi.apache                      | INFO  | VewEdit          |  |  |  |
|       | developer.smlapi.b2buacalla                  | INFO  | VewEdit          |  |  |  |
|       | developer.xmlapi.cafestatus                  | INFO  | VewEdit          |  |  |  |
|       | developer.xmlaoi.cdr                         | INFO  | VewEdit          |  |  |  |
|       | developer.xmlapi.ciphers                     | INFO  | VewEdit          |  |  |  |
|       | developer xmlapi oms                         | INFO  | VewEdit          |  |  |  |
|       | developer umlapi collectidatatus             | INFO  | VewEdit          |  |  |  |
|       | developer.xmlapi.commandadapter              | INFO  | VewEdit          |  |  |  |
|       | developer xmlapi, credential                 | INFO  | VewEdit          |  |  |  |
|       | developer.xmlapi.cucm                        | INFO  | VewEdt           |  |  |  |
|       | developer.xmlapi.cucmconfig                  | INFO  | VewEdt           |  |  |  |
|       | developer.xmlapi.edoeauth                    | INFO  | VewEdt           |  |  |  |
|       | developer.xmlapi.edgeconfigorovisioning      | INFO  | VewEdit          |  |  |  |
|       | developer.xmlapi.edoemanaoement              | INFO  | VewEdit          |  |  |  |
|       | developer.smlapi.frewall                     | INFO  | VewEdit          |  |  |  |
|       | developer.xmlapi.getxml                      | INFO  | VewEdit          |  |  |  |
|       | developer.xmlapi.httpallowlat                | INFO  | VewEdit          |  |  |  |
|       | developer xmlapi.httpprprystats              | INFO  | VewEdit          |  |  |  |
|       | developer xmlapi httpserver                  | INFO  | VewEdit          |  |  |  |
|       | developer.umiapi.ison2umi                    | INFO  | VewEdit          |  |  |  |
| Reset | to info Set to debug Select all Unselect all |       |                  |  |  |  |

**Remarque** : les serveurs Expressway-Core et Expressway-Edge déclenchent une alarme dès quâ€<sup>TM</sup>un ou plusieurs journaux sont configurés pour le débogage. Cette alarme persiste jusqu'à ce que le journal soit réinitialisé à info. Vous voyez l'alarme comme illustré dans l'image.

|  | Verbose log levels<br>configured | One or more modules of the<br>Network Log or Support Log<br>are set to a level of Debug<br>or Trace | Raised | Warning | This system | Network Log and Support<br>Log modules should be set<br>to a level of Info, unless<br>advised otherwise by your<br>Cisco support<br>representative. If diagnostic<br>logging is in progress they<br>will be reset automatically<br>when diagnostic logging is<br>stopped | 2018-05-06 13:53:31 |
|--|----------------------------------|----------------------------------------------------------------------------------------------------|--------|---------|-------------|----------------------------------------------------------------------------------------------------|---------------------|
|--|----------------------------------|----------------------------------------------------------------------------------------------------|--------|---------|-------------|----------------------------------------------------------------------------------------------------|---------------------|

Étape 5. Sélectionnez **Diagnostics** en haut à droite de la page, comme illustré dans l'image.

You are here: Maintenance Diagnostics Advanced Support Log configuration

Étape 6. Cochez la case **Take tcpdump while logging** comme indiqué dans lâ€<sup>™</sup>image.

| Logging status              |                                                                                             |
|-----------------------------|---------------------------------------------------------------------------------------------|
| Started logging at          | Monday 23rd of April 2018 82-08 31 PM (US/Central) logging started by admini@64.101.147.132 |
| Shappend logging at         | Monday 23rd of April 2016 82 01 36 PM (25 Central)                                          |
| Marker                      |                                                                                             |
|                             | Add market                                                                                  |
| Take topolump while topping | 0.0                                                                                         |

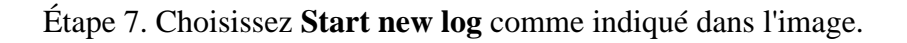

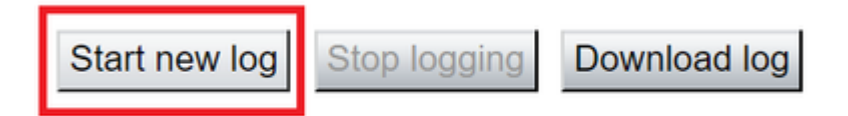

### Expressway-Edge

Étape 8. Accédez à **Maintenance > Diagnostics > Diagnostic logging** comme indiqué dans l'image.

# CISCO Cisco Expressway-E

|   | Status         | System                                      | Configuration | Applications   | Users                  | Maintenance        |                   |                    |
|---|----------------|---------------------------------------------|---------------|----------------|------------------------|--------------------|-------------------|--------------------|
| 1 | Overviev       | v                                           |               |                |                        | Upgrade            |                   |                    |
|   | System mo      | de                                          |               |                |                        | Logging            |                   |                    |
|   | Selected mo    | odes                                        |               | Generic - D    | o you want to <u>r</u> | Option keys        |                   |                    |
|   | System info    | ormation                                    |               |                |                        | Tools              | >                 |                    |
|   | System nam     | <u>10</u>                                   |               | rchexpe01      |                        | 10013              |                   |                    |
|   | Up time        |                                             |               | 20 hours 43    | 3 minutes 57 se        | Security           | >                 |                    |
|   | Software ver   | rsion                                       |               | X8.10.4        |                        | Backup and restore |                   |                    |
|   | IPv4 addres    | <u>s</u>                                    |               | 10.201.203     | .76                    | Diagnostics        | >                 | Diagnostic loggin  |
|   | <u>Options</u> |                                             |               | 100 Rich M     | edia Sessions,         | Maintenance mode   |                   | System snapshot    |
|   | Resource u     | Resource usage (last updated: 12:29:12 CDT) |               |                | Language               |                    | Incident reportin |                    |
|   |                |                                             |               |                |                        | Language           |                   | Incident reporting |
|   | Registered of  | calls                                       | Curre         | nt video       |                        | Serviceability     | >                 | Advanced           |
|   |                |                                             | Curre         | nt audio (SIP) |                        | Restart options    |                   | Hybrid Services L  |
|   |                |                                             | Peak          | video          |                        | 0                  | 0                 | 0                  |
|   |                |                                             | Peak          | audio (SIP)    |                        | 0                  | 0                 | 0                  |
|   |                |                                             |               |                |                        |                    |                   |                    |
|   | Rich media     | session calls                               | Curre         | nt video       |                        | 0                  | 0                 | 0                  |
|   |                |                                             | Curre         | nt audio (SIP) |                        | 0                  | 0                 | 0                  |
|   |                |                                             | Peak          | video          |                        | 0                  | 0                 | 0                  |
|   |                |                                             | Peak          | audio (SIP)    |                        | 0                  | 0                 | 0                  |
|   | Monitored re   | esource usage                               | Curre         | nt             |                        |                    | 0%                | 0%                 |

Étape 9. Choisissez Advanced Support Log configuration au bas de la page comme illustré dans l'image.

| Advanced Network Log configuration |  |
|------------------------------------|--|
|                                    |  |
| Advanced Support Log configuration |  |

Étape 10. Cochez les cases comme indiqué dans l'image.

- developer.edgeconfigprovisioning
- développeur.xcp
- développeur.xcp.cm
- développeur.xcp.jabber

Étape 11. Choisissez **Set to debug** en bas de la page comme illustré dans l'image.

| Supp  | Support Log configuration                    |       |                 |  |  |  |
|-------|----------------------------------------------|-------|-----------------|--|--|--|
|       | Name =                                       | Level | Actions         |  |  |  |
|       | developer.websery                            | INFO  | VewEdit         |  |  |  |
|       | developer winbindservice fam impl            | INFO  | Vew/Edit        |  |  |  |
|       | developer.xce                                | DEBUG | Vew/Edit        |  |  |  |
|       | developer.xpp.cm                             | INFO  | Vew/Edit        |  |  |  |
|       | developer.xcp.federation                     | INFO  | <u>ViewEdit</u> |  |  |  |
|       | developer.xca.iabber                         | DEBUG | VewEdit         |  |  |  |
|       | developer.xmlapi                             | INFO  | VewEdit         |  |  |  |
| •     | developer.xmlapi.administration              | INFO  | VewEdit         |  |  |  |
| 8     | developer.xmlapi.alternates                  | INFO  | VewEdit         |  |  |  |
|       | developer.xmlapi.apache                      | INFO  | VewEdit         |  |  |  |
|       | developer.smlapi.b2bsacalla                  | INFO  | VewEdit         |  |  |  |
|       | developer.smlapi.cafestatus                  | INFO  | VewEdit         |  |  |  |
|       | developer.umlapi.cdr                         | INFO  | VewEdit         |  |  |  |
|       | developer.umlapi.ciphers                     | INFO  | ViewEdit        |  |  |  |
|       | developer.xmlapi.cms                         | INFO  | View/Edit       |  |  |  |
|       | developer.xmlapi.collectdstatus              | INFO  | VewEdit         |  |  |  |
|       | developer.xmlapi.commandad.ader              | INFO  | Vew/Edit        |  |  |  |
|       | developer.xmlapi.credenflal                  | INFO  | View/Edit       |  |  |  |
|       | developer.xmlapi.cucm                        | INFO  | Vew/Edit        |  |  |  |
|       | developer.xmlapi.cucmconfig                  | INFO  | VewEdit         |  |  |  |
| 8     | developer.xmlapi.edgeauth                    | INFO  | VewEdit         |  |  |  |
|       | developer.xmlapi.edgeconfigorovisioning      | INFO  | VewEdit         |  |  |  |
|       | developer.xmlapi.edoemanapement              | INFO  | VewEdit         |  |  |  |
|       | developer.xmlapi.frewall                     | INFO  | VewEdit         |  |  |  |
|       | developer.xmlapi.petxml                      | INFO  | VewEdit         |  |  |  |
|       | developer.umlapi.httpallowist                | INFO  | VewEdit         |  |  |  |
|       | developer.xmlapi.httpprprvstata              | INFO  | VewEdit         |  |  |  |
|       | developer.xmlapi.httpserver                  | INFO  | ViewEdit        |  |  |  |
|       | developer.xmlapi.ison2xml                    | INFO  | VewEdit         |  |  |  |
| Reset | to info Set to debug Select all Unselect all |       |                 |  |  |  |

Étape 12. Sélectionnez **Diagnostics** en haut à droite de la page, comme illustré dans l'image.

You are here: <u>Maintenance</u> 
Diagnostics 
Advanced 
Support Log configuration

Étape 13. Cochez la case **Take tcpdump while logging** comme indiqué dans lâ€<sup>™</sup>image.

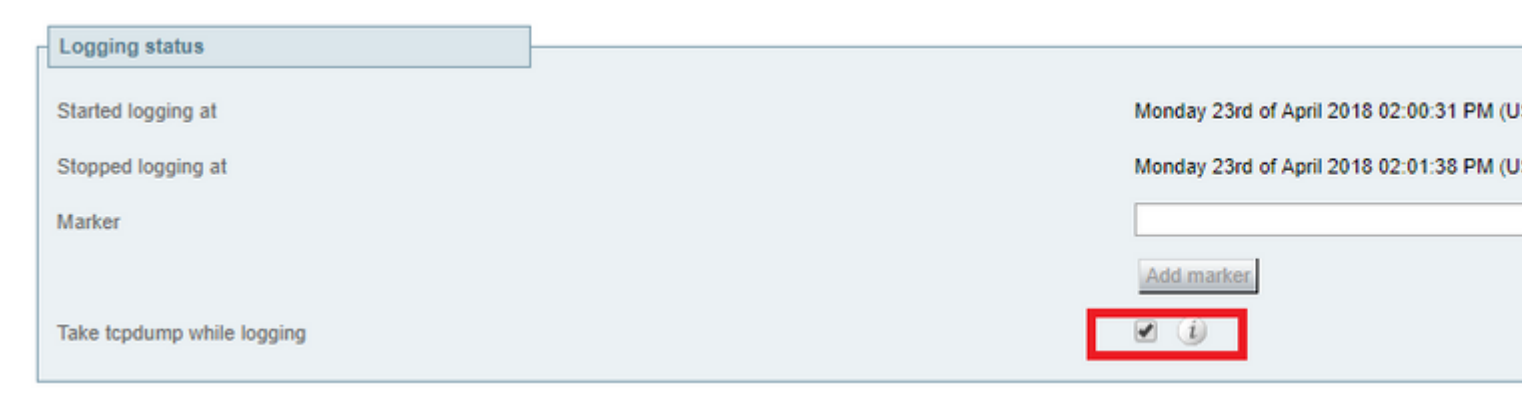

Étape 14. Choisissez Start new log comme indiqué dans l'image.

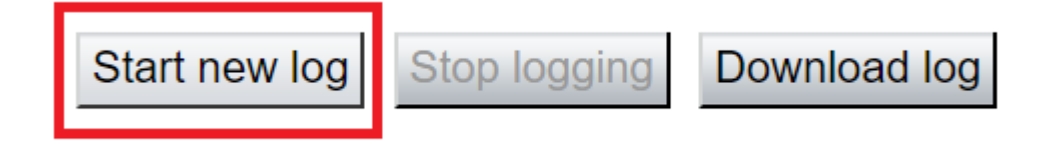

Étape 15. Reproduisez le problème.

Étape 16. Sélectionnez **Arrêter la journalisation** après que le problème est reproduit comme indiqué dans l'image.

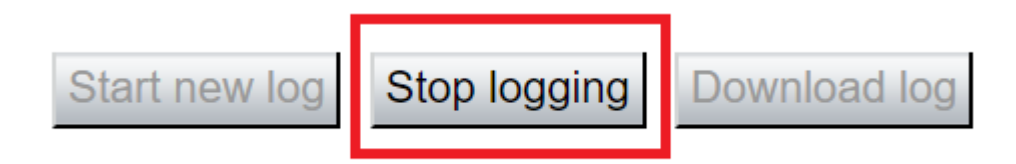

Étape 17. Choisissez **Download log** comme indiqué dans l'image.

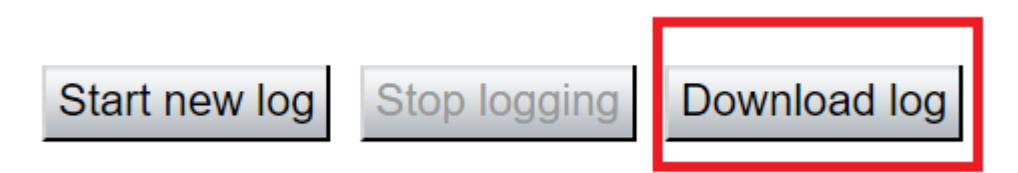

Étape 18. Choisissez Advanced Support Log configuration comme indiqué dans l'image.

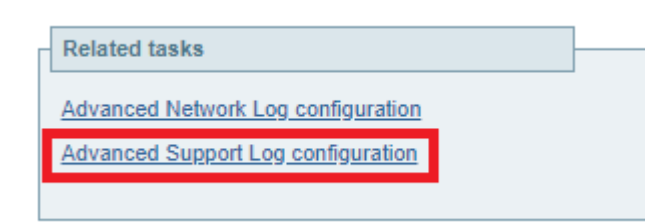

Étape 19. Cliquez sur Select all comme indiqué dans l'image.

| Supp  | Support Log configuration You are                                         |       |           |  |  |  |  |
|-------|---------------------------------------------------------------------------|-------|-----------|--|--|--|--|
|       | Name 💌                                                                    | Level | Actions   |  |  |  |  |
|       | developer.abstraction                                                     | INFO  | View/Edit |  |  |  |  |
|       | developer.addresschooser                                                  | INFO  | View/Edit |  |  |  |  |
|       | developer.adminusermanager                                                | INFO  | View/Edit |  |  |  |  |
|       | developer.adminusermanager.accessconfwriter                               | INFO  | View/Edit |  |  |  |  |
|       | developer.adminusermanager.consolegidswriter                              | INFO  | View/Edit |  |  |  |  |
|       | developer.alarmmanager                                                    | INFO  | View/Edit |  |  |  |  |
|       | developer.alternates.config                                               | INFO  | View/Edit |  |  |  |  |
|       | developer.application                                                     | INFO  | View/Edit |  |  |  |  |
|       | developer.applicationmanager                                              | INFO  | View/Edit |  |  |  |  |
|       | developer.applicationmanager.fastpathapplication                          | INFO  | View/Edit |  |  |  |  |
|       | developer.applicationmanager.fastpathapplication.dialogeventpackagexml    | INFO  | View/Edit |  |  |  |  |
|       | developer.applicationmanager.fastpathapplication.xciscoremoteccrequestxml | INFO  | View/Edit |  |  |  |  |
|       | developer.applicationmanager.livenessmonitor                              | INFO  | View/Edit |  |  |  |  |
|       | developer.applicationmanager.livenessmonitor.allowedmethods               | INFO  | View/Edit |  |  |  |  |
|       | developer.applicationmanager.policy                                       | INFO  | View/Edit |  |  |  |  |
|       | developer.applicationmanager.policyconfigurator                           | INFO  | View/Edit |  |  |  |  |
|       | developer.applicationmanager.sip2sipapplication                           | INFO  | View/Edit |  |  |  |  |
|       | developer.applicationmanager.sip2sipapplication.b2bcallbridge             | INFO  | View/Edit |  |  |  |  |
| Reset | Reset to info Set to debug Select all Unselect all                        |       |           |  |  |  |  |

User: admin Access: Read-write System host name: rchexpc01 System time: 14:15 CDT

Étape 20. Choisissez Reset to info comme indiqué dans l'image.

| Supp    | Support Log configuration You are                                                 |       |           |  |  |  |
|---------|-----------------------------------------------------------------------------------|-------|-----------|--|--|--|
|         | Name 💌                                                                            | Lovel | Actions   |  |  |  |
|         | developer.abstraction                                                             | INFO  | View/Edit |  |  |  |
|         | developer.addresschooser                                                          | INFO  | View/Edit |  |  |  |
|         | developer.adminusermanager                                                        | INFO  | View/Edit |  |  |  |
|         | developer.adminusermanager.accessconfwriter                                       | INFO  | View/Edit |  |  |  |
|         | developer.adminusermanager.consolegidswriter                                      | INFO  | View/Edit |  |  |  |
|         | developer.alarmmanager                                                            | INFO  | View/Edit |  |  |  |
|         | developer.alternates.config                                                       | INFO  | View/Edit |  |  |  |
|         | developer.application                                                             | INFO  | View/Edit |  |  |  |
|         | developer.applicationmanager                                                      | INFO  | View/Edit |  |  |  |
|         | developer.applicationmanager.fastpathapplication                                  | INFO  | View/Edit |  |  |  |
|         | developer.applicationmanager.fastpathapplication.dialogeventpackagexml            | INFO  | View/Edit |  |  |  |
|         | developer.applicationmanager.fastpathapplication.xciscoremoleccreguestxml         | INFO  | View/Edit |  |  |  |
|         | developer.applicationmanager.livenessmonitor                                      | INFO  | View/Edit |  |  |  |
|         | developer.applicationmanager.livenessmonitor.allowedmethods                       | INFO  | View/Edit |  |  |  |
|         | developer.applicationmanager.policy                                               | INFO  | View/Edit |  |  |  |
|         | developer.applicationmanager.policyconfigurator                                   | INFO  | View/Edit |  |  |  |
|         | developer.applicationmanager.sip2sipapplication                                   | INFO  | View/Edit |  |  |  |
|         | developer.applicationmanager.sip2sipapplication.b2bcallbridge                     | INFO  | View/Edit |  |  |  |
| Reset   | to info Set to debug Select all Unselect all                                      |       |           |  |  |  |
| User: a | Jser: admin Access: Read-write System host name: rchexpc01 System time: 14:16 CDT |       |           |  |  |  |

Étape 21. Répétez les étapes 16 à 20 sur l'Expressway-Core.

**Remarque** : vous pouvez également télécharger le journal Jabber PRT pour une analyse supplémentaire.

## Jabber MRA via Expressway SSO-Enabled

### **Expressway-Core**

Étape 1. Accédez à **Maintenance > Diagnostics > Diagnostic logging**.

Étape 2. Sélectionnez Advanced Support Log configuration.

Étape 3. Cochez les cases suivantes :

- developer.edgeconfigprovisioning
- developer.edgeconfigoning.uds
- developer.edgeconfigoning.server.sso
- developer.management.sso
- développeur.xmlapi.sso
- développeur.cdbtable.cdb.edgeSsoStatus
- développeur.xcp
- développeur.xcp.cm
- développeur.xcp.jabber

Étape 4. Choisissez **Set to debug** en bas de la page.

Étape 5. Sélectionnez **Diagnostics** en haut à droite de la page.

Étape 6. Cochez la case Take tcpdump while logging.

Étape 7. Sélectionnez Démarrer un nouveau journal.

### Expressway-Edge

Étape 8. Accédez à **Maintenance > Diagnostics > Diagnostic logging**.

Étape 9. Sélectionnez Advanced Support Log configuration.

Étape 10. Cochez les cases suivantes :

- developer.edgeconfigprovisioning
- développeur.cdbtable.cdb.edgeSsoStatus
- développeur.xcp
- développeur.xcp.cm
- développeur.xcp.jabber

Étape 11. Choisissez Set to debug en bas de la page.

Étape 12. Sélectionnez **Diagnostics** en haut à droite de la page.

- Étape 13. Cochez la case Take tcpdump while logging.
- Étape 14. Sélectionnez Démarrer un nouveau journal.
- Étape 15. Reproduisez le problème.
- Étape 16. Sélectionnez Arrêter la journalisation une fois que le problème est reproduit.
- Étape 17. Sélectionnez Download log.
- Étape 18. Sélectionnez Advanced Support Log configuration.
- Étape 19. Cliquez sur **Tout sélectionner**.
- Étape 20. Sélectionnez Réinitialiser les informations.

Étape 21. Répétez les étapes 16 à 20 sur l'Expressway-Core.

## Téléphones IP 78XX/88XX et terminaux DX MRA via Expressway

### **Expressway-Core**

Étape 1. Accédez à Maintenance > Diagnostics > Diagnostic logging.

Étape 2. Sélectionnez Advanced Support Log configuration.

Étape 3. Cochez les cases suivantes :

- developer.edgeconfigprovisioning
- developer.edgeconfigoning.uds
- développeur.xcp

• développeur.xcp.cm

Étape 4. Choisissez Set to debug en bas de la page.

Étape 5. Sélectionnez **Diagnostics** dans l'écran en haut à droite.

- Étape 6. Cochez la case Take tcpdump while logging.
- Étape 7. Sélectionnez Démarrer un nouveau journal.

### **Expressway-Edge**

Étape 8. Accédez à Maintenance > Diagnostics > Diagnostic logging.

Étape 9. Sélectionnez Advanced Support Log configuration.

Étape 10. Cochez les cases suivantes :

- developer.edgeconfigprovisioning
- développeur.xcp
- développeur.xcp.cm

Étape 11. Choisissez **Set to debug** en bas de la page.

Étape 12. Sélectionnez **Diagnostics** en haut à droite de la page.

Étape 13. Cochez la case Take tcpdump while logging.

- Étape 14. Sélectionnez Démarrer un nouveau journal.
- Étape 15. Reproduisez le problème.
- Étape 16. Sélectionnez Arrêter la journalisation une fois que le problème est reproduit.
- Étape 17. Sélectionnez Download log.
- Étape 18. Sélectionnez Advanced Support Log configuration.
- Étape 19. Cliquez sur Tout sélectionner.
- Étape 20. Sélectionnez Réinitialiser les informations.

Étape 21. Répétez les étapes 16 à 20 sur l'Expressway-Core.

**Remarque** : vous pouvez également télécharger le journal PRT des terminaux Cisco 78XX et 88XX pour une analyse supplémentaire.

## **Informations connexes**

- <u>Périphérie de collaboration Problèmes les plus courants</u>
- <u>Résoudre les problèmes de connexion Jabber</u>

• Assistance et documentation techniques - Cisco Systems

### À propos de cette traduction

Cisco a traduit ce document en traduction automatisée vérifiée par une personne dans le cadre d'un service mondial permettant à nos utilisateurs d'obtenir le contenu d'assistance dans leur propre langue.

Il convient cependant de noter que même la meilleure traduction automatisée ne sera pas aussi précise que celle fournie par un traducteur professionnel.